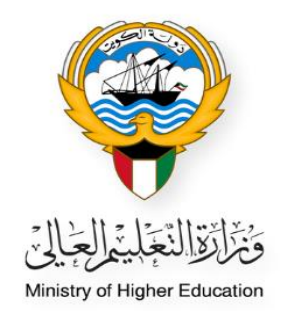

# خطوات نقل مقر طلبة البعثات من خلال النظام الأكاديمي

Ministry of Higher Education Fajer abdulrhman Alsafran

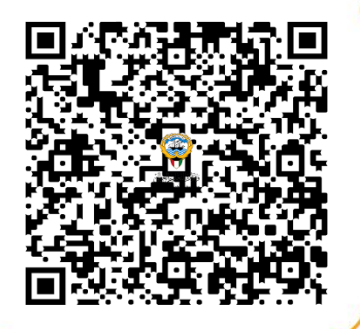

الدخول إلى النظام الأكاديمي عن طريق كتابة اسم المستخدم الخاص بالموظف و كلمة المرور (Password)

| النظام الأكانيمي<br>Academic Online System                                       |  |
|----------------------------------------------------------------------------------|--|
| كلمة المرور / Password الرفم المدني                                              |  |
| Login                                                                            |  |
| Create a New Account - والله وظف عليه وظف 🕹<br>Forgot Password - روياطا خلف عليه |  |
| Required Document - ئىيالىغارا ئىلىنىغا 🍐                                        |  |
|                                                                                  |  |

اختيار النظام الأكاديمى من القائمة الظاهرة بالصفحة

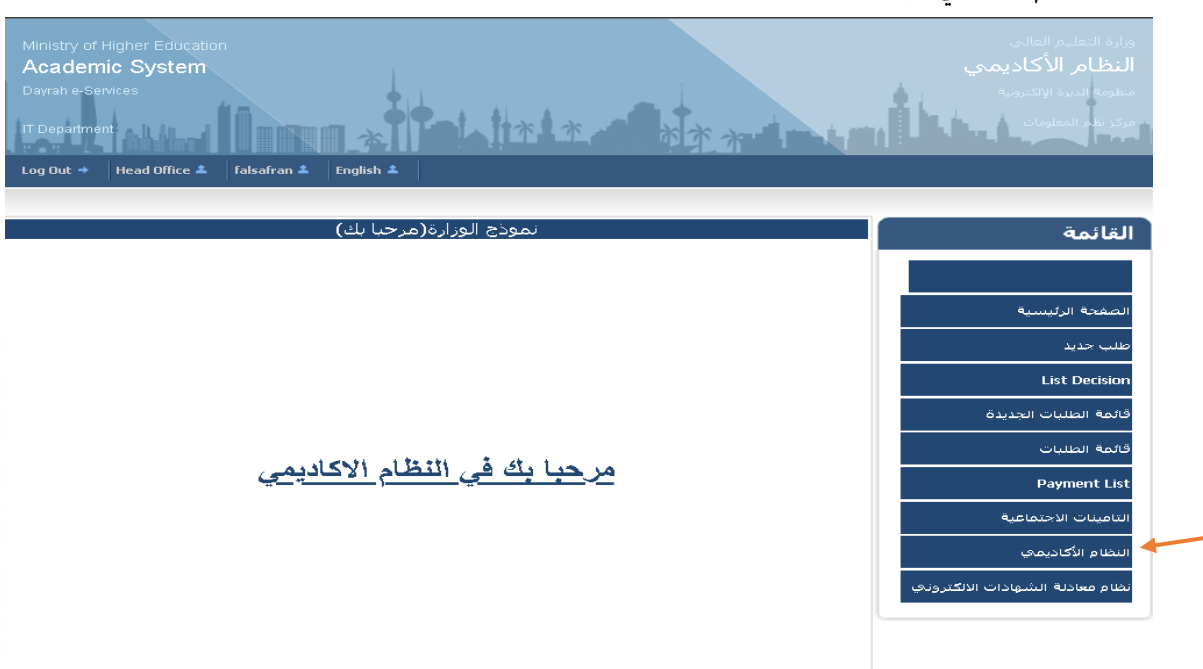

اختيار **قائمة الطلبة** من القائمة الظاهرة بالصفحة

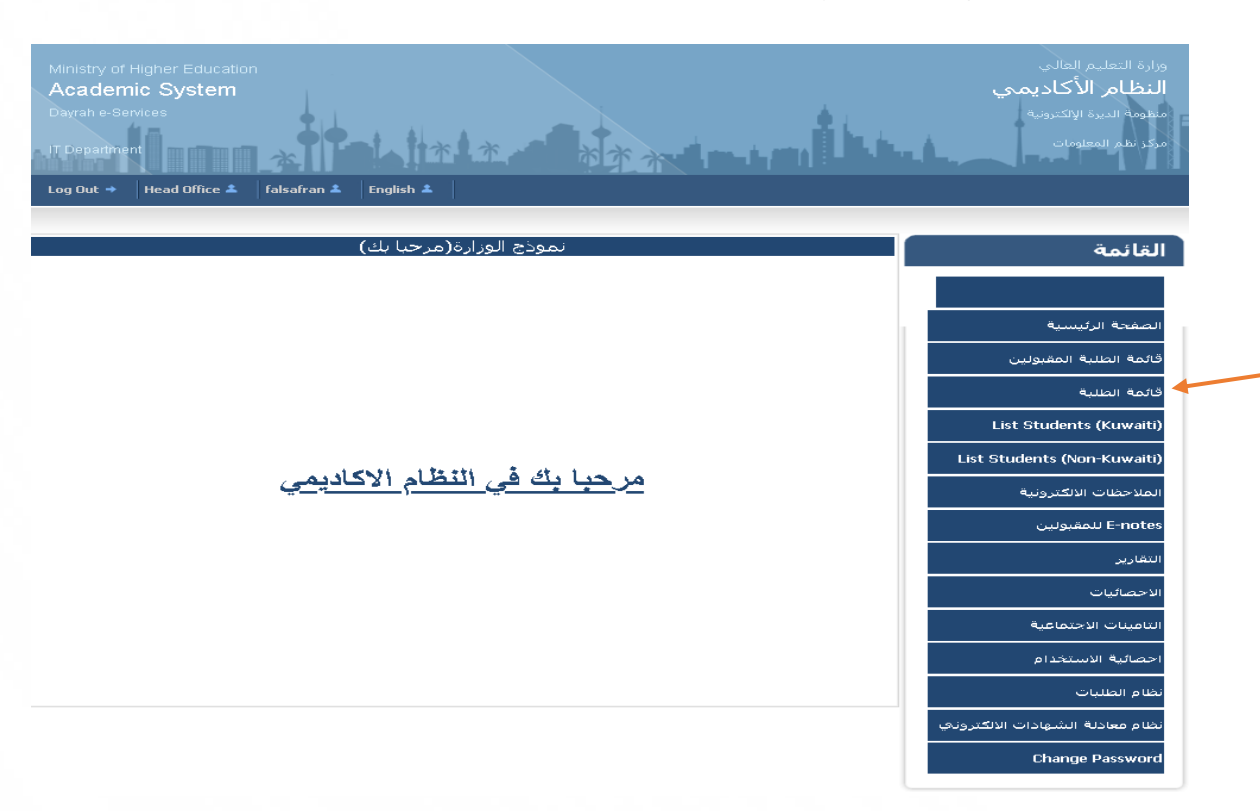

فصص

- عند البحث عن ملف طالب البعثة يمكن إضافة الرقم المدني للطالب في المكان المحدد ثم الضغط على زر بحث
- يمكن البحث عن الطالب عن طريق اسم الطالب او رقم الطالب وغيره من الطرق المتاحة
  - وضع علامة عند البحث عن الطالب المطلوب لتفعيل خانة البحث
    - عند ( الحالة ) يمكن معرفة حالة الطالب الأكاديمية
    - الضغط على كلمة (عرض) للاطلاع على تفاصيل ملف الطالب.

|           |                          | ä                       | قائمة الطلب                   |                          |                             |        | قائمة                           |
|-----------|--------------------------|-------------------------|-------------------------------|--------------------------|-----------------------------|--------|---------------------------------|
|           |                          | New Messag              | e Recieved 465                | 4 <b>Q</b>               |                             |        |                                 |
|           |                          |                         |                               | کسیل                     | بت ) ایدن                   |        |                                 |
|           |                          | <u> </u>                | يحث الطلير                    |                          | ەن الەگتى                   |        | صفحة الرئيسية                   |
|           | ▼                        | Select All              |                               | سم المكتب                | ی <u></u> ا                 |        | ثمة الطلبة المقبولين            |
|           |                          |                         |                               |                          | من الطالب<br>يقد الطالب     | 2      | ئمة الطلبة                      |
|           |                          | التنكر القادب           |                               |                          | رقبر الفائب<br>الرقم المدني | ⊠ ∠    | List Students (Kuwait           |
|           |                          |                         |                               |                          | على التفاصيل الأكاديمية     |        | List Students (Non-Kuwait       |
| ×<br>×    | Select All<br>Select All | الجهة<br>تصنيف الشبهادة | <ul><li>✓</li><li>✓</li></ul> | Select All<br>Select All | الحالة<br>المرشد الأكاديمي  |        | فلاحظات الالكترونية             |
|           |                          |                         | Yes〇                          | No                       | حسب المستند المدخل          |        | E-note للمقبولين                |
|           | 3                        | الطباعة                 | اضافة جديد                    | البحث                    |                             |        | نقارير                          |
| ▼ 10 : Pa | age Size                 |                         |                               |                          | No of Record                | ls : 1 | احصائيات                        |
| العملية   | الحالة تاريخ التعديل     | گنب تاريخ الميلاد       | لالب اسم الم                  | بالب اسم الذ             | بة الطالب رقم المدنك للط    | ھو     | نامينات الاجتماعية              |
| 4         | مستمر 04/10/2023         | ، - الرياض              | المكتب الثقافي المكتب الثقافي |                          |                             |        | -11-2 - 11 - 4                  |
|           |                          | Previous                | Page 1 of 1 Nex               |                          |                             |        | נסועף ועשנאנוס                  |
|           |                          |                         | الغاء                         |                          |                             |        | لمام الطلبات                    |
|           |                          |                         |                               |                          |                             |        | لمام معادلة الشهادات الالكتروني |
|           |                          |                         |                               |                          |                             |        | Change Passwor                  |

بعد الضغط على كلمة ( عرض ) ستظهر بيانات الطالب لاستكمال إجراءات نقل مقر الطالب

#### .og Out 🔶 🛛 Head Office 👗 🛛 falsafran 🌲 🛛 English 🌲

| لقائمة                         |                                    | رض بيانات الطلبة                    |                         |     |
|--------------------------------|------------------------------------|-------------------------------------|-------------------------|-----|
|                                | تغاصيل الطالب                      |                                     |                         |     |
|                                | رقم الطالب                         | الرقم المذناي للطالب                |                         |     |
|                                | استم الطالب                        | اسام المگتب                         | المكتب الثقافي - الرياض |     |
| لصفحة الرئيسية                 | الجنس                              | التلغوت                             |                         |     |
|                                | استم الدرجة                        | التخصص                              | طب بشري                 |     |
| فائمة الطلبة المقبولين         | استم الجامعة                       | الحالة                              | مستمر                   |     |
|                                | جهة الابتعاث                       | المرشد الاگاديمي                    |                         |     |
| فائمة الطلبة                   | تاريخ البداية                      | تاريخ الانتهاء                      |                         |     |
|                                | البيانات الشخصية                   |                                     |                         | 8   |
| List Students (Kuwalti,        | البيانات الأكاديمية                |                                     |                         | 8   |
| List Students (Non-Kuwaiti)    | بيانات المرافقين                   |                                     |                         | 8   |
| لملاحظات الالكترونية           | بيانات التذكرة                     |                                     |                         | 8   |
|                                | البريد الألكتروني                  |                                     |                         | 8   |
| E-notes للمقبولين              | انذارات الطالب و المطالبات المالية |                                     |                         |     |
|                                |                                    |                                     |                         | 8   |
| ليفارير                        | الصسيرة الأكاديمية                 |                                     |                         | 8   |
| لاحصائيات                      | مستندات الطالب                     |                                     |                         | 8   |
| لتامينات الاجتماعية            | الملاحظات الالكترونية              | •                                   |                         | 8   |
| حصائية الاستخدام               | العودة طباعة الذكا                 | طباعة التذكرة اطباعة الانذارات طباع | اعة المسيرة الأكاديمية  |     |
| ظام الطلبات                    |                                    |                                     |                         | . 1 |
| ظام معادلة الشهادات الالگتروني |                                    |                                     |                         |     |

Change Password

# من خانة مستندات الطالب إضافة مستند قرار نقل مقر البعثة

| 8 |                                 |                                             | مستندات الطالب                                  |
|---|---------------------------------|---------------------------------------------|-------------------------------------------------|
|   | ∨<br>No file chosen Choose File | <mark>قرارتقل مقرالىعثة</mark><br>PDF ❤ PDF | ً تحديد مستندات الفئة<br>الرحاء تحديد المستندات |
|   | Control Data                    |                                             | دمج المستندات                                   |

## 2) الضغط على خانة البيانات الأكاديمية

- ستظهر مسيرة الطالب الأكاديمية وحالة الطلب تكون (مستمر)
- الضغط على كلمة (تفاصيل) لاظهار تفاصيل المسيرة الأكاديمية

| ائمة_                        |                   |                     | 2              | رض بيانات الطلبة  |              |                         |
|------------------------------|-------------------|---------------------|----------------|-------------------|--------------|-------------------------|
|                              | تغاصيل الطالب     |                     |                |                   |              |                         |
|                              | رقم الطالب        |                     |                | الرقم المدنة      | اللطالب      | 001002/01/00            |
|                              | استم الطالب       |                     |                | اسم المكتب        |              | المكتب الثقافي - الرياض |
| لفحه الرئيسية                | الجنس             |                     |                | التلغوت<br>التخصص |              | in Ali k                |
| مة الطلبة المقبولين          | اسم الجامعة       |                     |                | الحالة            |              | طب بسري<br>مستمر        |
|                              | جهة الابتعاث      |                     |                | المرشد الاگا      | ديماي        |                         |
| عة الطلبة                    | تاريخ البداية     |                     |                | تاريخ الانتهاء    |              |                         |
| List Students (Kuwa          | البيانات الشخد    | صية                 |                |                   |              |                         |
|                              | البيانات الأكاذية | عية                 |                |                   |              |                         |
| List Students (Non-Kuwa      |                   |                     |                | اضافة حديد        |              | مراجعة                  |
| لاحظات الالكترونية           | نوع الدرجة        | بكالوريوس           |                |                   |              | 1                       |
|                              | الجامعة           | جامعة الفيصل        | التخصص         | طب بشري           | حالة الدراسة | مستمر ل                 |
| E-no للمعبولين<br>           | تاريخ البدء       |                     | تاريخ الانتهاء |                   | تاريخ التخرج |                         |
| بارير                        | نظام الدراس       |                     | CGPA/المعدل    |                   | المحداث      |                         |
|                              |                   |                     | التراگمي       |                   | 0.2.30       |                         |
| تصائیات<br>                  | بيانات المرافقي   | ڼ                   |                |                   |              |                         |
| مينات الاجتماعية             | بيانات التذكرة    |                     |                |                   |              |                         |
|                              | البريد الالكترون  | اي                  |                |                   |              |                         |
|                              | انذارات الطالب    | و المطالبات المالية |                |                   |              |                         |
| م الطلبات                    |                   |                     |                |                   |              |                         |
| م معادلة الشهادات الالكتروني | الصسيرة الأكاد    | يمية                |                |                   |              |                         |
|                              | مستندات الطال     | لب                  |                |                   |              |                         |
| Change Passwo                | الملاحظات الالأ   | كترونية             |                |                   |              |                         |

## د. الضغط على زر تحرير لتفعيل خانة تفاصيل الدرجة

القائمة

| الصفحة الرئيسية                 |
|---------------------------------|
| قائمة الطلبة المقبولين          |
| قائمة الطلبة                    |
| List Students (Kuwaiti)         |
| List Students (Non-Kuwaiti)     |
| الملاحظات الالكترونية           |
| E-notes للمقبولين               |
| التقاربر                        |
| الاحصائيات                      |
| التامينات الاجتماعية            |
| احصانية الاستخدام               |
| نظام الطلبات                    |
| نظام معادلة الشهادات الالكتروني |
| Change Password                 |
|                                 |

|                     | عرض بيانات الطلبة   |                         |
|---------------------|---------------------|-------------------------|
| فاصيل الطالب        |                     |                         |
| قم الطالب           | الرقم المدني للطالب |                         |
| سمر الطالب          | اسم المكتب          | المكتب الثقافي - الرياض |
| لجنس                | التلفوت             |                         |
| سم الدرجة           | التخصص              | طب بشري                 |
| سم الجامعة          | الحالة              | مستمر                   |
| عهة الابتعاث        | المرشد الاكاذيمي    |                         |
| اريخ البداية        | تاريخ الأنتهاء      |                         |
| البيانات الشخصية    |                     |                         |
| البيانات الأكاديمية |                     |                         |
|                     |                     | ä-sl.s                  |

|                                    | U C                         | نفاصيل الدرجة        |               |                   |   |
|------------------------------------|-----------------------------|----------------------|---------------|-------------------|---|
| نوع الدرجة بكالوريوس               | التخصص                      | طب بشري              | حالة الدراسة  | مستمر             |   |
| الدولة المملكة العربية السعود      | المدينة                     |                      | الجامعة       | جامعة الفيصل      |   |
| تاريخ البدء                        | تاريخ الانتهاء              |                      | تاريخ التخرج  |                   |   |
| تاريخ بداية البعثة                 | التاريخ المتوقع<br>للتخرج   |                      |               |                   |   |
| CGPA /المعدك<br>التراكيمي          | الوحدات                     |                      |               |                   |   |
| نظام الدراسة                       | رقم المرقة<br>الدراسية      |                      | الكلية        |                   |   |
| المرشد الأكاذيمي                   | جهة الابتعاث                | وزارة التعليم العالي | انشاء من      |                   |   |
| تاريخ الأنشاء                      | تم آخر تعديل من<br>الموظف : |                      | تاريخ التعديل |                   |   |
| نص الإنذار أو<br>الإخطار :         |                             | ما يترتب طيه :       |               |                   |   |
| الرجوع                             |                             | تحرير                | 3             | هرض المصول الدراد |   |
| بيانات المرافقين                   |                             |                      |               |                   | × |
| بيانات التذكرة                     |                             |                      |               |                   | × |
| البريد الالگترونې                  |                             |                      |               |                   | × |
| انذارات الطالب و المطالبات المالية |                             |                      |               |                   | ¥ |
| المسيرة الأكاديمية                 |                             |                      |               |                   | ¥ |
| مستندات الطالب                     |                             |                      |               |                   | ¥ |
| ສີມະຫຼຸດ⊄ານນະຫຼາຍ ແລະ ນະຫຼາ        |                             |                      |               |                   | 8 |

العودة 🕺 طباعة شاملة طباعة الاكاديمية طباعة التذكرة طباعة الانذارات طباعة المسيرة الاكاديمية 🞇 🔀

### تعبئة البيانات الأكاديمية للطالب

| 8 |                    |                     |                 |                           | ىية                      | البیانات الاگادید          |
|---|--------------------|---------------------|-----------------|---------------------------|--------------------------|----------------------------|
|   | مراجعة             |                     |                 |                           |                          |                            |
|   |                    |                     | تفاصيل الدرجة   |                           |                          |                            |
|   | مستمر 🗸            | حالة الدراسة        | طب بشري 🗸       | التخصص                    | يكالوريوس 💙              | نوع الدرجة                 |
|   | جامعة الفيصل       | الجامعة             | إختيار 🗸        | المدينة                   | المملكة العربية السعو. 🗙 | الدولة                     |
|   |                    | تاريخ التخرج        |                 | تاريخ الانتهاء            |                          | تاريخ البدء                |
|   |                    |                     |                 | التاريخ المتوقع<br>للتخرج |                          | تاريخ بداية<br>البعثة      |
|   |                    |                     |                 |                           |                          | /CGPA                      |
|   |                    |                     |                 | الوحدات                   |                          | المعدل<br>التراكمي         |
|   | إختيار 💙           | المرشد<br>الاكاذيمي |                 | رقم الفرقة<br>الدراسية    | إختيار 🗸                 | نظام الدراسة               |
|   |                    |                     |                 | الكلية                    | وزارة التعليم العالي 💙   | جهة الابتعاث               |
|   | ×                  |                     | ما يترتب طليه : |                           |                          | نص الإنذار أو<br>الإخطار : |
|   |                    |                     | الغاء تحديث     |                           |                          |                            |
|   | اهرض المصوك الدراد |                     |                 |                           | Es                       | الرجر                      |

4

- تغيير حالة الدراسة من مستمر إلى نقل مقر
- 6. ستظهر خانة (office) لاختيار الدولة المراد النقل إليها

| 8 |                     |                     |                           | عية                      | البيانات الأكادي              |
|---|---------------------|---------------------|---------------------------|--------------------------|-------------------------------|
|   | مراجعة              |                     |                           |                          |                               |
|   |                     | الدرجة              | تفاصيل ا                  |                          |                               |
| 5 | نقل مقر             | ب ✓ حالة الدراسة    | التخصص طبيشرة             | بكالوريوس 🗸              | نوع الدرجة                    |
|   | 6<br>جامعة الفيصل ✔ | ◄ الجامعة           | المدينة إختيار            | المملكة العربية السعو. ✔ | الدولة                        |
|   |                     | 🧰 تاريخ التخرج      | تاريخ الانتهاء            |                          | تاريخ البدء                   |
|   |                     |                     | التاريخ المتوقع<br>للتخرج |                          | تاريخ بداية<br>البعثة         |
|   |                     |                     | الوحدات                   |                          | CGPA /<br>المعدك<br>التراكيمي |
|   | اختيار 🗸            | المرشد<br>الاگاذيمي | رقم الفرقة<br>الدراسية    | إختيار.                  | نظام الدراسة                  |
|   |                     |                     | الكلية                    | وزارة التعليم العالي 💙   | جهة الابتعاث                  |
|   |                     | بيه :               | ما يترتب م                |                          | نص الإنذار أو<br>الإخطار :    |
|   |                     | تحديث               | الغاء                     |                          |                               |
|   | أهرض المصول الدراد  |                     |                           | 63                       | الرج                          |

### 7. الضغط على زر تحديث لتحديث بيانات الطالب

| 8                 |             |                      | •                        |                           | ىية                      | البیانات الاگاذیم          |
|-------------------|-------------|----------------------|--------------------------|---------------------------|--------------------------|----------------------------|
| مراجعة            |             |                      |                          |                           |                          |                            |
|                   |             |                      | تفاصيل الدرجة            |                           |                          |                            |
| ~                 | نقل مقر     | حالة الدراسة         | طب بشري 🗸                | التخصص                    | بكالوريوس 💙              | نوع الدرجة                 |
|                   |             | ~                    | المكتب الثقافي - البحرين | Office                    |                          |                            |
| ل 🖌               | جامعة الفيص | الجامعة              | إختيار ◄                 | المدينة                   | المملكة العربية السعو. 🗸 | الدولة                     |
|                   | 02/10/2023  | تاريخ التخرج         | 21/08/2023               | تاريخ الانتهاء            | 18/05/2020               | تاريخ البدء                |
|                   |             |                      | 04/10/2023               | التاريخ المتوقع<br>للتخرج | 25/05/2020               | تاريخ بداية<br>البعثة      |
|                   |             |                      |                          |                           |                          | /CGPA                      |
|                   |             |                      | 150                      | الوحدات                   | 2,89                     | المعدل<br>التراكمي         |
| 🗸 ad Abdul        | ah Al-Jaber | المرشيد<br>الاكاذيمي |                          | رقم المرقة<br>الدراسية    | Yearly System            | نظام الدراسة               |
|                   |             |                      |                          | الكلية                    | وزارة التعليم العالي 💙   | جهة الابتعاث               |
| ×                 |             |                      | ما يترتب عليه :          | *                         |                          | نص الإنذار أو<br>الإخطار : |
|                   |             |                      | لغاء تحديث 🗸             |                           |                          |                            |
| هرض المصول الدراد |             | 7                    |                          |                           | Es                       | الرجو                      |

### 8. ستتتحدث حالة الدراسة إلى نقل مقر

#### البيانات الأكاديمية

|                            |                                |                             |                      |               | مراج               | ä <b>n</b> |
|----------------------------|--------------------------------|-----------------------------|----------------------|---------------|--------------------|------------|
|                            |                                | ü                           | فاصيل الدرجة         |               |                    |            |
| نوع الدرجة                 | بكالوريوس                      | التخصص                      | طب بشري              | حالة الدراسة  | نقل مقر            | 8          |
| الدولة                     | المملكة العربية السعومية       | المدينة                     |                      | الجامعة       | جامعة الفيصل       |            |
| تاريخ البدء                | 18/05/2020                     | تاريخ الانتهاء              | 21/08/2023           | تاريخ التخرج  | 02/10/2023         |            |
| تاريخ بداية البعثة         | 25/05/2020                     | التاريخ المتوقع<br>للتخرج   | 04/10/2023           |               |                    |            |
| CGPA/المعدل<br>التراكمي    | 2,890                          | الوحدات                     | 150                  |               |                    |            |
| نظام الدراسة               | Yearly System                  | رقم المرقة<br>الدراسية      |                      | الكلية        |                    |            |
| المرشد الاكاذيمي           | Dr. Saad Abdullah Al-<br>Jaber | جهة الابتعاث                | وزارة التعليم العالي | انشاء من      |                    |            |
| تاريخ الانشاء              |                                | تم آخر تعديل من<br>الموظف : | falsafran            | تاريخ التعديل | 0:09:47 04/10/2023 | 1 ص        |
| نص الإنذار أو<br>الإخطار : |                                |                             | ما يترتب طيه :       |               |                    |            |
| الرجوع                     |                                |                             |                      |               |                    |            |

8

5. تم نقل مقر الطالب بنجاح و سيظهر سجلين للطالب
 10. الضغط على كلمة (عرض) للاطلاع على تفاصيل السجلين

| قائمة الطلبة                                                                                                    | القائمة                         |
|----------------------------------------------------------------------------------------------------|---------------------------------|
| New Message Recieved 4655                                                                                                    |                                 |
| ست ريس وسي<br>يحث الطلبة                                                                                                    | الصفحة الرئيسية                 |
| من المكتب<br>اسم المكتب Select All اسم المكتب                                                                                                    | قائمة الطلبة المقبولين          |
| - من الطالب-                                                                                                    | قائمة الطلبة                    |
| ا وقم الطالب المناب المناب المن | List Students (Kuwaiti)         |
| ملى التفاصيل الأكاديمية                                                                                                    | List Students (Non-Kuwaiti)     |
| الحالة Select All الجهة الجهة Select All     المرشد الأكلومي Select All     تصنيف الشهادة Select All                                                                                                    | الملاحظات الالكترونية           |
|                                                                                                    | E-notes للمقبولين               |
| ◄ التقور الدراسي للطالب ١٥٥ ١٧٩ ١٧٩ ١٩٢ الدراسي للطالب ١٩٢٠ ١٩٢٥                                                                                                    | التقارير                        |
| ▼10]: Page Size No of Records : 2                                                                                                    | الاحصائيات                      |
| هوية الطالب رقم المذني للطالب اسم الطالب اسم المكتب تاريخ الميلاد الحالة تاريخ التعديل العملية                                                                                                    | التامينات الاجتماعية            |
| 9 🚽 المكتب الثقافي - البحرين 10/2023 عيض                                                                                                    | احصائية الاستخدام               |
| المكتب الثقافي - الرياض <u>نقل مقر</u> 04/10/2023 <u>عرض عرض</u><br>Previous Page 1 of 1 Next                                                                                                    | نظام الطلبات                    |
|                                                                                                    | نظام معادلة الشهادات الالكتروني |
| الغاد                                                                                                    | Change Password                 |

## Transferred Details .11

بيانات الطالب عند قبوله في البعثة

|                 |                        | لبة          | رض بيانات الط       | عر                           |                             |                              |
|-----------------|------------------------|--------------|---------------------|------------------------------|-----------------------------|------------------------------|
|                 |                        |              | 11-                 |                              | Transfered Details          | <b>Current Details</b>       |
|                 |                        |              |                     |                              |                             | تفاصيل الطالب                |
|                 |                        | ني للطالب    | الرقم المد          |                              |                             | رقمر الطالب<br>· · · · · ·   |
| - الرياض        | المكتب الثقافي -       | تب           | اسم المد<br>التلفون |                              |                             | استر الطالب<br>الجنس         |
|                 | طب بشري                |              | التخصص              |                              |                             | اسم الدرجة                   |
|                 | نقل مقر<br>حجمط مما دح | م ار         | الحالة<br>«النهالا» |                              |                             | اسم الجامعة<br>تابية البراية |
|                 | 21/06/2025             | 54)<br>      | ەربى الات           |                              |                             | مربع البداية                 |
|                 |                        |              |                     |                              |                             |                              |
|                 |                        |              | •                   |                              |                             |                              |
|                 |                        |              |                     |                              | بكالوريوس                   | نوع الدرجة                   |
|                 | نقل مقر                | حالة الدراسة | طب بشري             | التخصص                       | جامعة الفيصل                | الجامعة                      |
|                 | 02/10/2023             | تاريخ التخرج | 21/08/2023          | تاريخ الانتهاء               | 18/05/2020                  | تاريخ البدء                  |
| <u>التفاصيل</u> | 150                    | الوحدات      | 2.890               | CGPA /المعدل<br>التراكمي     | Yearly System               | نظام الدراسة                 |
|                 |                        |              |                     |                              |                             | بيانات المرافقين             |
|                 |                        |              |                     |                              |                             | بيانات التذكرة               |
|                 |                        |              |                     |                              |                             | البريد الالكتروني            |
|                 |                        |              |                     |                              | المطالبات المالية           | انذارات الطالب و ا           |
|                 |                        |              |                     |                              | ä                           | المسيرة الاكاذيمي            |
|                 |                        |              |                     |                              |                             | مستندات الطالب               |
|                 |                        |              |                     |                              | c                           | دمج المستندان                |
| هرض             | Created_Date           | التحميل من   | تم                  |                              | التصنيف                     |                              |
|                 |                        |              |                     | طالب*                        | البطاقة المننية لا          |                              |
|                 |                        |              |                     | طالب*                        | البطاقة المننية لا          |                              |
|                 |                        |              |                     | ب الأمر*                     | البطاقة المننية لول         |                              |
|                 |                        |              |                     | ي الأمر*                     | البطاقة المىنية لول         |                              |
|                 |                        |              |                     | *ä                           | شهادة الثلور                |                              |
|                 |                        |              |                     | *ä                           | شهادة الثلور                |                              |
|                 |                        |              |                     | يات الغير حكومية             | معادلة التعليم الخاص للثلو  |                              |
|                 |                        |              |                     | يات الغير حكومية             | معادلة التعليم الخاص للثانو |                              |
|                 |                        |              |                     | *                            | صورة الجواز                 |                              |
|                 |                        |              |                     | ∪ من المكتب الثقافي <b>*</b> | الجامعة أو معهد اللغة مصدق  | قبول                         |
|                 |                        |              |                     |                              | اخرى (1)                    |                              |
|                 |                        |              |                     |                              | اخرى (1)                    |                              |
|                 |                        |              |                     |                              |                             |                              |
|                 |                        |              |                     |                              |                             |                              |
|                 |                        |              |                     |                              |                             |                              |
|                 |                        |              |                     |                              |                             |                              |

#### اللاحظة:-

ف ص

- لا يستطيع الموظف تحديث بيانات الطالب في هذه الصفحة
  - يمكن للموظف الاطلاع على بيانات الطالب و مستنداته

#### Current Details .12

بيانات الطالب المحدثة ( بعد نقل المقر )

13. من خانة البيانات الأكاديمية

الضغط على إضافة جديد لإضافة بيانات الطالب الأكاديمية الجديدة

14. من خانة مستندات الطالب

إضافة المستندات المطلوبة الجديدة

| لقائمة                          |            |                                    | رض بيانات الطلبة                                       |     |
|---------------------------------|------------|------------------------------------|--------------------------------------------------------|-----|
|                                 |            | Transfered Details Current Details |                                                        |     |
|                                 | 12 تفا     | فاصيل الطالب                       |                                                        |     |
| صفحة الرئيسية                   | رقه<br>است | قم الطالب<br>سم الطالب             | الرقم المدني للطالب<br>اسم المكتب التقافي - البحرين    |     |
| المقالطانة المتبطين             | الجا       | لجنس                               | التلمون                                                |     |
| الطببة اللمبولين                |            | سم الدرجة<br>سم الحامية            | التخصص<br>الحالة                                       |     |
| ائمة الطلبة                     |            | سير الوغيية»<br>جهة الابتعاث       | العانية<br>المرشد الأكاديمي                            |     |
|                                 | تاري       | باريخ البداية                      | تاريخ الانتهاء                                         |     |
| List Students (Kuwaiti          | الب        | البيانات الشخصية                   |                                                        | 8   |
| List Students (Non-Kuwaiti      | الب        | البيانات الأكاديمية                | •                                                      | 8   |
| لملاحظات الالكترونية            |            | 13                                 | اضافة جديد                                             |     |
| E-note للمقبولين                |            |                                    |                                                        | _   |
| ىتقارىر                         | بيا:       | بيانات المرافقين                   |                                                        | ×   |
|                                 | بيا        | بيانات التذكرة                     |                                                        | ×.  |
| لاحصائيات                       | الب        | البريد الالكتروني                  |                                                        | 8   |
| بتامينات الاجتماعية             | 112        | انذارات الطالب و المطالبات المالية |                                                        | 8   |
|                                 | الم        | المسيرة الأكاديمية                 |                                                        | 8   |
| حصائية الاستخدام                | 11         | مستندات الطالب                     |                                                        | 8   |
| ظام الطلبات                     |            | تحديد مستندات الفئة                |                                                        |     |
| ظامر معادلة الشهادات الالكتروني | n          |                                    | حفظ الملفات المرفقه                                    |     |
|                                 |            |                                    |                                                        |     |
| Change Passwork                 | ما         | الملاحظات الالگنرونية              |                                                        | 8   |
|                                 | _          |                                    |                                                        |     |
|                                 |            |                                    |                                                        |     |
|                                 |            | العودة طباعه سامله طباعه الاحاد    | طباعة التذكرة طباعة الاندارات طباعة المسيرة الاحاديمية | - 1 |

# English Section:-

• Log into the academic system with Username and Password

|                      | الأمري                                                                                                    |  |
|----------------------|----------------------------------------------------------------------------------------------------|--|
| ر<br>Academ          | النظام الأكانيمي<br>nic Online System                                                                                                    |  |
| الرقم المدنى / 🛛 الا | Password / کلمه المرور                                                                                                    |  |
|                      | Login                                                                                                    |  |
|                      | تشمیل مسلم و معلی مسلم که مسلم که مسلم که مسلم که که مسلم که که که مسلم که که که که که که که که که که که که که<br>Required Document - اله مشان اله طلونه که که که که که که که که که که که که که |  |
|                      |                                                                                                    |  |

#### • Click on Academic System

|                    | د جلي 🕹 falsafranuk 🛓 Cultural Office + Log Out |
|--------------------|-------------------------------------------------|
|                    |                                                 |
| Menu               | Culture Office Welcome Page                     |
|                    |                                                 |
| Home               |                                                 |
| Inbox Request      |                                                 |
| List Request       |                                                 |
| List Transcript    |                                                 |
| Academic System    |                                                 |
| Equivalency System | Welcome to the Academics System (MAS)           |
|                    |                                                 |
|                    |                                                 |
|                    |                                                 |
|                    |                                                 |
|                    |                                                 |

#### • Click on List Students

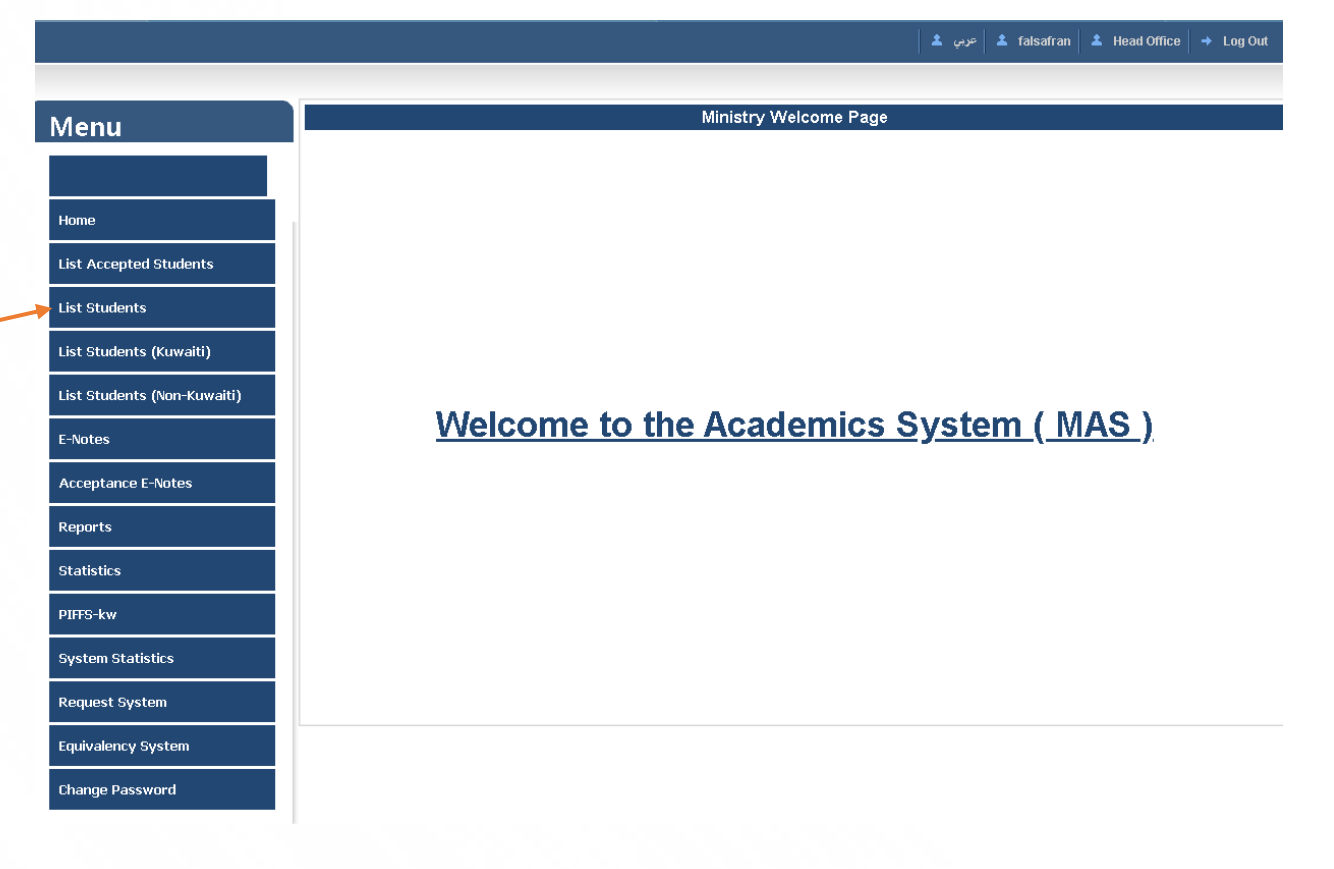

pg. 16

- Employee can use Student civil ID to Search for scholarship Student's File
  - 1. Search for Students using (Student Name, Student ID, and other available filtering options).
  - 2. Check the 🥑 box corresponding to filters you want to use to activate them before searching.
  - 3. the Status column shows the student's academic status
  - 4. Click View to view student file details.

| Menu                        |    |                           |                   |                 | List Sti            | udents | 5                          |         |                 |             |  |
|-----------------------------|----|---------------------------|-------------------|-----------------|---------------------|--------|----------------------------|---------|-----------------|-------------|--|
|                             |    | 4645 New Message Recieved |                   |                 |                     |        |                            |         |                 |             |  |
| Home                        |    | Search                    | Ooff              | €on             | SEARCH              | STUD   | ENT                        |         |                 |             |  |
| List Accepted Students      |    | -By Office                |                   | Office Name     |                     |        | Sel                        | ect All | ~               |             |  |
| List Students               | 2  | -By Student-              |                   |                 |                     |        |                            |         |                 |             |  |
| List Students (Kuwaiti)     | -  |                           | Student ID        |                 |                     |        | Student Name               |         |                 |             |  |
| List Students (Non-Kuwaiti) |    | -By Academi               | c Details-        |                 |                     |        |                            |         |                 |             |  |
| E-Notes                     |    |                           | Status<br>Advisor | Select All      | ~                   |        | Sponsor<br>Degree Category |         | Select All      | ~           |  |
| Acceptance E-Notes          |    | -By Documer               | it Category       |                 |                     |        |                            |         |                 |             |  |
| Reports                     |    | Acade                     | emic Report       | O <sub>No</sub> | O <sub>Yes</sub>    |        |                            |         |                 |             |  |
| Statistics                  |    |                           |                   | Se              | arch Add N          | ew     | Print                      |         | - 2             |             |  |
| PIFFS-kw                    | Ne | of Records : 1            | Student CID       | Student Name    | Office Nap          | 2.0    | Date Of Right              | Statue  | <b>3</b> Page 9 | Size : 10 V |  |
| System Statistics           |    |                           | Student CID       |                 | Cultural Office - I | London |                            | Active  | 02/10/2023      |             |  |
| Request System              |    |                           |                   |                 | Previous Page       | 1 0    | f 1 Next                   |         |                 |             |  |
| Equivalency System          |    | _                         |                   |                 | Cano                | el     |                            |         |                 |             |  |
| Change Password             |    |                           |                   |                 |                     | _      |                            | _       |                 |             |  |

1

4

• After clicking View the system will display the student's data to proceed with Transferring student location

| nu                     |                         | View                | w Student Info | ormation       |                        |          |  |
|------------------------|-------------------------|---------------------|----------------|----------------|------------------------|----------|--|
|                        | Student Profile Details |                     |                |                |                        |          |  |
|                        | Student No ( System )   |                     | Stude          | ent Civil ID   | 500002700720           |          |  |
|                        | Student Name            |                     | Office         | e Name         | Cultural Office        | - London |  |
| e                      | Sex                     |                     | Telep          | hone           |                        |          |  |
| Accopted Students      | Degree Name             |                     | Major          | r Name         | Civil                  |          |  |
| Accepted statents      | University Name         |                     | Statu          | s              | Active                 |          |  |
| Students               | Sponsor                 |                     | Advis          | or             |                        |          |  |
|                        | Start Date              |                     | End D          | ate            |                        |          |  |
| Students (Kuwaiti)     | Personal Information    |                     |                |                |                        |          |  |
| Students (Non-Kuwaiti) | Academic Information    |                     |                |                |                        |          |  |
|                        | Dependent Information   |                     |                |                |                        |          |  |
| tes                    | Ticket Information      |                     |                |                |                        |          |  |
| ptance E-Notes         | E-Mails                 |                     |                |                |                        |          |  |
| wto                    |                         | Student             | Warnings & Fin | ancial Claims  |                        |          |  |
|                        |                         |                     |                |                |                        |          |  |
| stics                  | Academic History        |                     |                |                |                        |          |  |
| 3-kw                   | Student Documents       |                     |                |                |                        |          |  |
|                        | E-Notes                 |                     |                |                |                        |          |  |
| em Statistics          |                         |                     |                |                |                        |          |  |
| uest System            | Back Print Orig         | inal Print Academic | Print Tickets  | Print Warnings | Print Academic History | . 😤 🖂    |  |
| valency System         |                         |                     |                |                |                        | 82       |  |
|                        |                         |                     |                |                |                        |          |  |

- Transfer Student Country steps:-
  - 1) Student document section: Add the Decision of Changing Country document

| Student Documents             |                              |                 |                |      |  |  |  |
|-------------------------------|------------------------------|-----------------|----------------|------|--|--|--|
| Select Document<br>Category   | Decision of Changing Country | ✓               |                |      |  |  |  |
| Please Select the<br>Document | PDF 🗸                        | Choose File     | No file chosen |      |  |  |  |
|                               |                              | Save Attachment |                |      |  |  |  |
| Combine Docume                | ents                         |                 |                |      |  |  |  |
|                               | Category                     | Uploaded By     | Created_Date   | View |  |  |  |

#### 2) Click on Academic information

- 1. Student academic profile and status ( Active) appear
- 2. Click on Details to show Academic history details

#### View Student Information Menu Student Profile Details Student No ( System ) Student Civil ID Student Name Office Name Cultural Office - London Home Telephone Sex Degree Name Major Name Civil List Accepted Students University Name Status Active Sponsor Advisor List Students Start Date End Date List Students (Kuwaiti) Personal Information ₿ 8 Academic Information List Students (Non-Kuwaiti) Check Add New E-Notes Degree Type BACHELOR 1 Acceptance E-Notes University of Liverpool Civil Status University Major Reports Graduation Start Date End Date Date Statistics Details Study System CGPA/Aggregate Credits 2 PIFFS-kw Dependent Information ⊠ Scholarship Plan Ticket Information 8 8 E-Mails System Statistics Student Warnings & Financial Claims Request System 8 Academic History 8 Equivalency System 8 Student Documents E-Notes 8 Print Original Print Academic Print Tickets Print Warnings Print Academic History Back $\times$

3. Click Edit to activate degree details

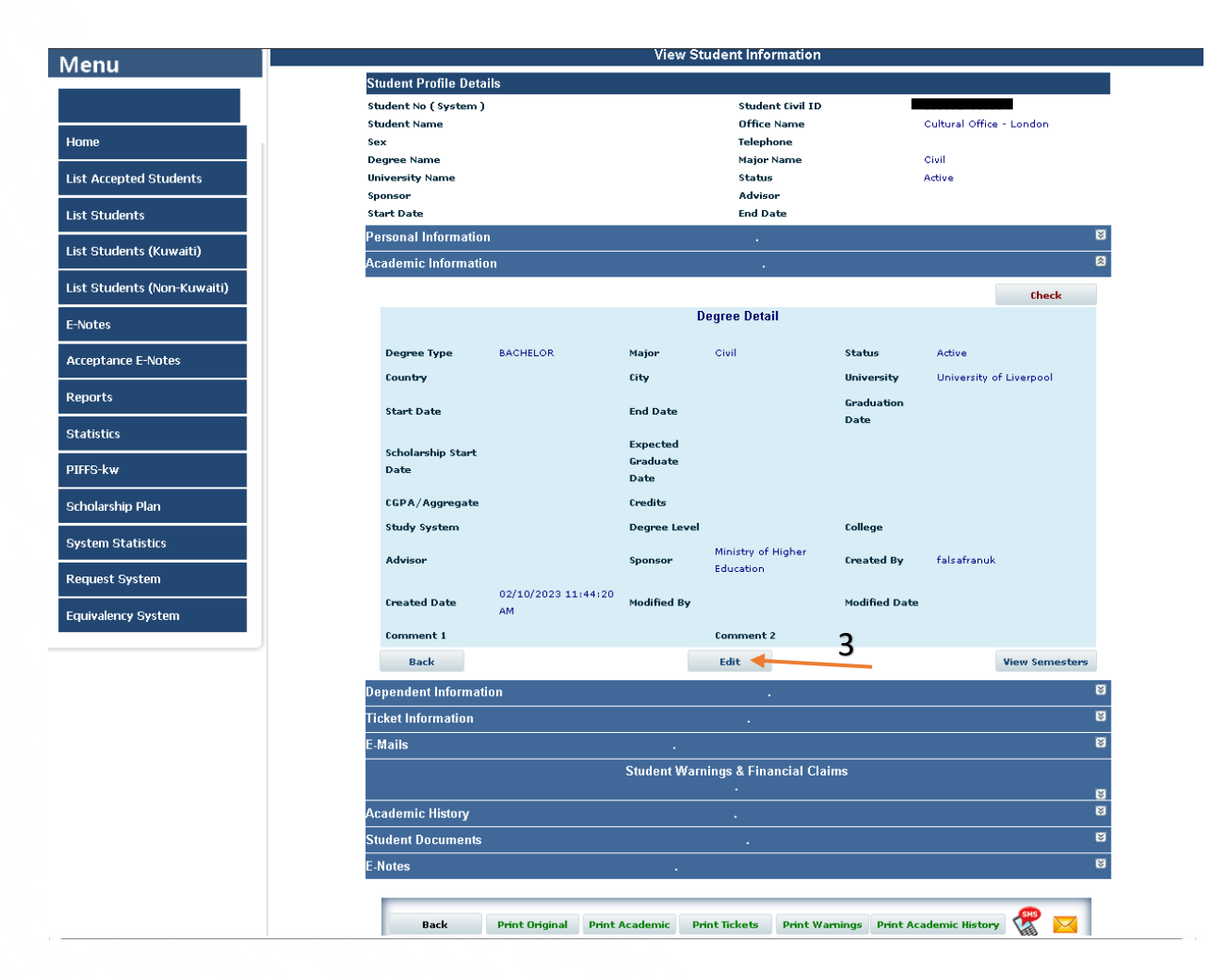

#### Academic Information ≳ Check Degree Detail BACHELOR ~ Major Civil ▼ Status Active ~ Degree Type Select ~ City University University of Liverp 🗸 Country Graduation Start Date End Date . Date Expected Scholarship Start Graduate Date Date CGPA/Aggregate Credits Degree Select ~ Select ~ Study System Advisor Level Sponsor Ministry of Higher E∨ College Comment 1 Comment 2 Cancel Update Back View Semesters

pg. 22

5. Change status from Active to Changing Country

| Academic Information      |                              |               |                    | l                      | 8 |
|---------------------------|------------------------------|---------------|--------------------|------------------------|---|
|                           |                              |               |                    | Check                  |   |
|                           | I                            | Degree Detail |                    |                        |   |
| Degree Type BACHELOR      | ✓ Major                      | Civil 🗸       | Status             | Active                 | 5 |
| Country Select            | ✓ City                       | ~             | University         | University of Liverp 💙 | - |
| Start Date                | 📕 End Date                   |               | Graduation<br>Date |                        |   |
| Scholarship Start<br>Date | Expected<br>Graduate<br>Date |               |                    |                        |   |
| CGPA/Aggregate            | Credits                      |               |                    |                        |   |
| Study System Select       | ✓ Degree<br>Level            |               | Advisor            | Select 🗸               |   |
| Sponsor Ministry of H     | igher E¥ College             |               |                    |                        |   |
| Comment 1                 |                              | Comment 2     |                    |                        |   |
|                           | Can                          | cel Update    |                    |                        |   |
| Back                      |                              |               |                    | View Semesters         |   |

| demic Informati     | on                |       |          |        |        |   |                    |               |          |
|---------------------|-------------------|-------|----------|--------|--------|---|--------------------|---------------|----------|
|                     |                   |       |          |        |        |   |                    |               | Check    |
|                     |                   |       |          | Degree | Detail |   |                    |               |          |
| )egree Type         | BACHELOR          | ~     | Major    | Civil  |        | ~ | Status             | Changing Co   | untry 🗸  |
|                     | 6                 |       | Office   | Selec  | :      |   | ~                  |               |          |
| count <del>ry</del> | Select            | ~     | City     |        | •      | ~ | University         | University of | Liverp 🗸 |
| Start Date          |                   |       | End Date |        |        |   | Graduation<br>Date |               |          |
|                     |                   |       | Expected |        |        |   |                    |               |          |
| )ate                |                   |       | Graduate |        |        |   |                    |               |          |
| GPA/Aggregate       |                   |       | Credits  |        |        |   |                    |               |          |
| Study System        | Select            | ~     | Degree   |        |        |   | Advisor            | Select        | ~        |
| ponsor              | Ministry of Highe | r E 🗸 | College  |        |        |   |                    |               |          |
| comment 1           |                   |       |          | Comm   | ent 2  |   |                    |               |          |
|                     |                   |       |          |        |        |   |                    |               |          |
|                     |                   |       | Car      | ncel   | Update |   |                    |               |          |

### 7. Click Update to update Academic information

| Academic Informatio       | on                   |                           |                        |                    | 8                     |
|---------------------------|----------------------|---------------------------|------------------------|--------------------|-----------------------|
|                           |                      |                           |                        |                    | Check                 |
|                           |                      |                           |                        |                    |                       |
| Degree Type               | BACHELOR V           | Major                     | Civil 🗸                | Status             | Changing Country 🗸    |
|                           |                      | Office                    | Cultural Office - Cana | da 🗸               |                       |
| Country                   | UNITED KINGDO 🗸      | City                      | Select 🗸               | University         | University of Liver 🗸 |
| Start Date                | 23/09/2019           | End Date                  | 21/09/2023             | Graduation<br>Date | 03/10/2023            |
| Scholarship Start<br>Date | 25/10/2019           | Expected<br>Graduate Date | 03/10/2023             | 3                  |                       |
| CGPA/Aggregate            | 3.5                  | Credits                   | 146                    |                    |                       |
| Study System              | Semester System 💙    | Degree Level              |                        | Advisor            | Administrator - m 🗸   |
| Sponsor                   | Ministry of Higher 🗙 | College                   |                        |                    |                       |
| Comment 1                 |                      | 7                         | Comment 2              |                    |                       |
|                           |                      | Cano                      | el Update              | -                  | -                     |
| Back                      |                      |                           |                        | /                  | View Semesters        |

| Acade       | mic Informatio       | n                         |                              |                                 |                    |                          | 8 |
|-------------|----------------------|---------------------------|------------------------------|---------------------------------|--------------------|--------------------------|---|
|             |                      |                           |                              |                                 |                    | Check                    |   |
|             |                      |                           | D                            | legree Detail                   |                    |                          |   |
| Deg         | jree Type            | BACHELOR                  | Major                        | Civil                           | Status             | Changing Country         | 8 |
| Cou         | int <del>ry</del>    | UNITED KINGDOM            | City                         |                                 | University         | University of Liverpool  |   |
| Star        | rt Date              | 23/09/2019                | End Date                     | 21/09/2023                      | Graduation<br>Date | 03/10/2023               |   |
| Scho<br>Dat | olarship Start<br>te | 25/10/2019                | Expected<br>Graduate<br>Date | 03/10/2023                      |                    |                          |   |
| CGP         | PA/Aggregate         | 3,500                     | Credits                      | 146                             |                    |                          |   |
| Stu         | dy System            | Semester System           | Degree Level                 |                                 | College            |                          |   |
| Adv         | visor                | Administrator - mohe      | Sponsor                      | Ministry of Higher<br>Education | Created By         | falsafranuk              |   |
| Crea        | ated Date            | 02/10/2023 12:28:44<br>PM | Modified By                  | falsafran                       | Modified Date      | 03/10/2023 9:50:40<br>AM |   |
| Com         | nment 1              |                           |                              | Comment 2                       |                    |                          |   |
|             | Back                 |                           |                              |                                 |                    |                          |   |

- 9. Student Office changed successfully , Student will have two records
- 10. Click View to see records details

| Menu                        |       |                                |                   |             |     | List Stu                       | dents            |                  |                          |               |
|-----------------------------|-------|--------------------------------|-------------------|-------------|-----|--------------------------------|------------------|------------------|--------------------------|---------------|
|                             |       |                                |                   |             | ĕ   | 5                              |                  |                  |                          |               |
|                             | _     | ¥ 4645 New Message Recieved    |                   |             |     |                                |                  |                  |                          |               |
| Home                        |       | Search Ooff ©on SEARCH STUDENT |                   |             |     |                                |                  |                  |                          |               |
| Tionic                      | -E    | By Office                      |                   |             |     |                                |                  |                  |                          |               |
| List Accepted Students      |       |                                |                   | Office Name |     |                                |                  | Select All       | ~                        |               |
| List Students               |       | 3y Student                     |                   |             |     |                                |                  |                  |                          |               |
|                             |       |                                | Student ID        |             |     |                                | Student          | Name             |                          |               |
| List Students (Kuwaiti)     |       |                                | CIVILID           |             |     | -                              |                  |                  |                          |               |
| List Students (Non-Kuwaiti) |       | By Academic                    | Details           |             |     |                                |                  |                  |                          |               |
| E Notos                     |       |                                | Status<br>Advisor | Select      | All | *<br>*                         | Spor<br>Degree ( | isor<br>ategory  | Select All<br>Select All | *             |
| E-NOTES                     |       | By Document                    | Category          |             |     |                                |                  |                  |                          |               |
| Acceptance E-Notes          | 0     | Acade                          | mic Report        | 0           | No  | Oyes                           |                  |                  |                          |               |
| Reports                     |       |                                |                   |             | Sea | arch Add Ne                    | v Print          |                  |                          |               |
| Statictics                  | No of | Records : 2                    |                   |             |     |                                |                  |                  | Page Si                  | ze: 10 🗸      |
|                             | Stu   | dent I D                       | Student CID       | Student Nam | e   | Office Name                    | Date Of Birth    | Status           | Modified Date            | Operation     |
| PIFFS-kw                    | 9     |                                |                   |             |     | al Office - <mark>Canac</mark> | a                |                  | 03/10/2023               | <u>View</u> 🔸 |
| System Statistics           |       |                                |                   |             |     | al Office - <mark>Londo</mark> | n                | Changing Country | 03/10/2023               | <u>View</u>   |
| Request System              |       |                                |                   |             | P   | revious Page                   | 1 of 1 Next      |                  |                          |               |
| Equivalency System          |       |                                |                   |             |     | Cance                          | I                |                  |                          |               |
| Change Password             |       |                                |                   |             |     |                                |                  |                  |                          |               |

pg. 27

#### 11. Transferred Details

#### Student data after Scholarship Acceptance

|                                                                                          |                            | View S         | tudent Informati                                                                | on                 |                            |                |  |
|------------------------------------------------------------------------------------------|----------------------------|----------------|---------------------------------------------------------------------------------|--------------------|----------------------------|----------------|--|
| Current Details                                                                          | Transfered Details         | 1              | 1                                                                               |                    |                            |                |  |
| tudent Profile D                                                                         | etails                     |                |                                                                                 |                    |                            |                |  |
| Student No (Syste<br>Student Name<br>Sex<br>Jegree Name<br>Jniversity Name<br>Start Date | nn )                       |                | Student Civil I<br>Office Name<br>Telephone<br>Major Name<br>Status<br>End Date | ID                 | Changing Cou<br>21/09/2023 | ntry           |  |
| ersonal Informa                                                                          | tion                       |                |                                                                                 |                    |                            |                |  |
| cademic Inform                                                                           | ation                      |                |                                                                                 |                    |                            |                |  |
| Degree Type                                                                              | BACHELOR                   |                |                                                                                 |                    |                            |                |  |
| University                                                                               | University of<br>Liverpool | Major          | Civil                                                                           | Status             | Changing<br>Country        |                |  |
| Start Date                                                                               | 23/09/2019                 | End Date       | 21/09/2023                                                                      | Graduation<br>Date | 03/10/2023                 |                |  |
| Study System                                                                             | Semester System            | CGPA/Aggregate | 3.500                                                                           | Credits            | 146                        | <u>Details</u> |  |
| ependent Inforn                                                                          | nation                     |                |                                                                                 |                    |                            |                |  |
| icket Informatio                                                                         | n                          |                |                                                                                 |                    |                            |                |  |
| -Mails                                                                                   |                            |                |                                                                                 |                    |                            |                |  |
| tudent Warnings                                                                          | s & Financial Claims       |                |                                                                                 |                    |                            |                |  |
| cademic History                                                                          |                            |                |                                                                                 |                    |                            |                |  |
| tudent Documer                                                                           | nts                        |                |                                                                                 |                    |                            |                |  |
| Combine Docu                                                                             | ments                      |                |                                                                                 |                    |                            |                |  |
|                                                                                          | Category                   |                | Uploaded                                                                        | By Cre             | ated_Date                  | ¥iew           |  |
|                                                                                          | Stide it Ciuli ID*         |                |                                                                                 |                    |                            |                |  |
| Stede et Clull ID*                                                                       |                            |                |                                                                                 |                    |                            |                |  |
|                                                                                          | G (ardia) Ciuli ID         | •              |                                                                                 |                    |                            |                |  |
|                                                                                          | Higi School Certific       | ate'           |                                                                                 |                    |                            |                |  |
|                                                                                          | High School Certific       | ate'           |                                                                                 |                    |                            |                |  |
|                                                                                          | الذرعة                     |                |                                                                                 |                    |                            |                |  |
|                                                                                          | Passport'                  |                |                                                                                 |                    |                            |                |  |
|                                                                                          | Birth Certificate          |                |                                                                                 |                    |                            |                |  |
|                                                                                          | IELTS_TOEFL*               |                |                                                                                 |                    |                            |                |  |
|                                                                                          | Cultural Office Authori    | 12 31(0)       |                                                                                 |                    |                            |                |  |
|                                                                                          | V 18 3*                    |                |                                                                                 |                    |                            |                |  |
|                                                                                          |                            |                |                                                                                 |                    |                            | <b>C</b> 2     |  |

## \* Note:-

- employee can't update Student data in this page
- o employee can view Student data and documents

Student Profile Details updated successfully

13. Academic Information section

Add new academic data

14. Student Document section

Add new student document

| 2nu                    |                                          | View 9                       | Student Information             |                                          |
|------------------------|------------------------------------------|------------------------------|---------------------------------|------------------------------------------|
| 10                     | Current Details Transfer                 | ed Details                   |                                 |                                          |
| 12                     | Student Profile Details                  |                              |                                 |                                          |
| ne                     | Student No ( System )<br>Student Name    | 619090<br>Noor A T A ALDLLAL | Student Civil ID<br>Office Name | 300082700928<br>Cultural Office - Canada |
| Accepted Students      | Sex<br>Degree Name                       | Female                       | Telephone<br>Major Name         |                                          |
| Students               | University Name<br>Sponsor<br>Start Date |                              | Status<br>Advisor<br>End Date   |                                          |
| Students (Kuwaiti)     | Personal Information                     |                              | ·                               |                                          |
| Students (Non-Kuwaiti) | Academic Information                     |                              |                                 |                                          |
| <sup>otes</sup> 13     |                                          |                              | Add New                         | Check                                    |
| eptance E-Notes        | Dependent Information                    |                              |                                 |                                          |
| oorts                  | Ticket Information                       |                              |                                 |                                          |
| tistics                | E-Mails                                  |                              |                                 |                                          |
| FS-kw                  |                                          | Student Wa                   | rnings & Financial Claims       |                                          |
| tem Statistics         | Academic History                         |                              |                                 |                                          |
| juest System           | Student Documents                        |                              | •                               |                                          |
| ivalency System        | Category<br>Please Select the            |                              | Choose File                     | No filo chocon                           |
| nge Password           | Document                                 |                              | Save Attachment                 | No me chosen                             |
|                        | F.Notes                                  |                              |                                 |                                          |
|                        | Back Prin                                | t Original Print Academic    | Print Tickets Print Warnings    | Print Academic History                   |